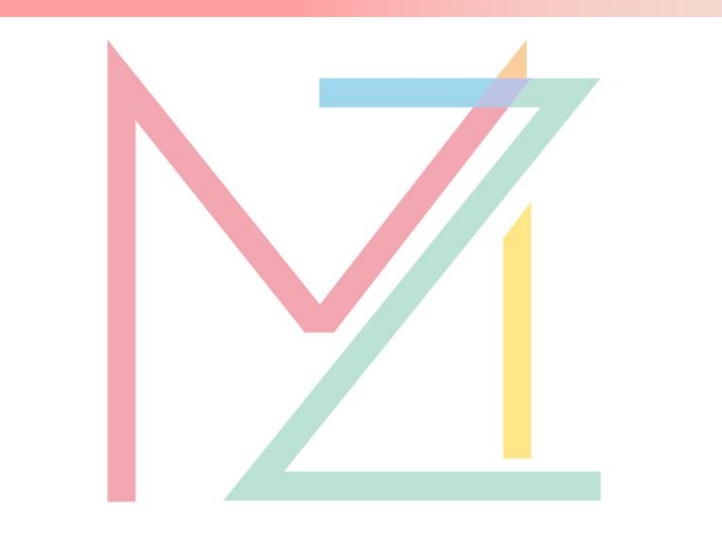

## 一般社団法人 むくみゼミナール

# サブスクペイの 利用ガイド

2024/12/27作成

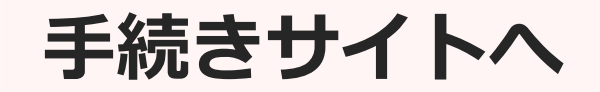

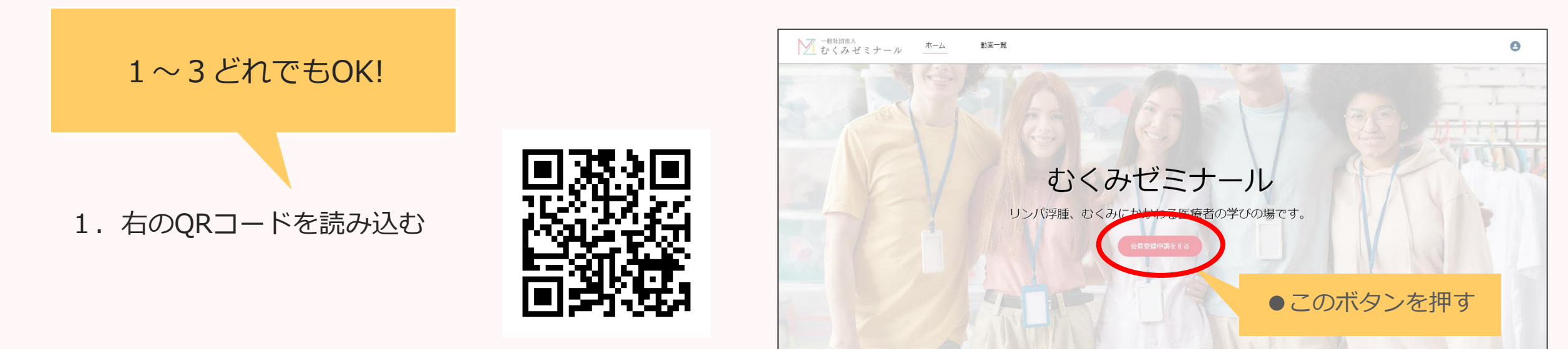

2. リンク: <u>https://sub.mukumi-seminar.org/s/</u>

3. むくみゼミナールHPにもリンクがあります

## 会員情報の入力

| パスワードは少な | くとも次のものを含めてくた | ごさい: |
|----------|---------------|------|
| パスワードは8文 | て字以上必要です。     |      |
| パスワードは英字 | と数字を含む必要があります | 5.   |
| *姓       |               |      |
|          |               |      |
| *名       |               |      |
|          |               |      |
| *メールアドレス |               |      |
|          |               |      |
| *電話      |               |      |
|          |               |      |
|          |               |      |

|                                              | ()       |
|----------------------------------------------|----------|
| しております。                                      |          |
| オプションを選択                                     | •        |
| *医療系の資格をお持ちでない場合は強制的に退会とし、<br>費は返金できません。     | 会        |
| オプションを選択                                     | *        |
| *入会手続に1週間程かかります。近々の特別イベントな<br>参加希望の場合ご注意下さい。 | Ĕ        |
| オプションを選択                                     | •        |
| 登録する<br>会員の方                                 | 登録する」を押る |
|                                              |          |

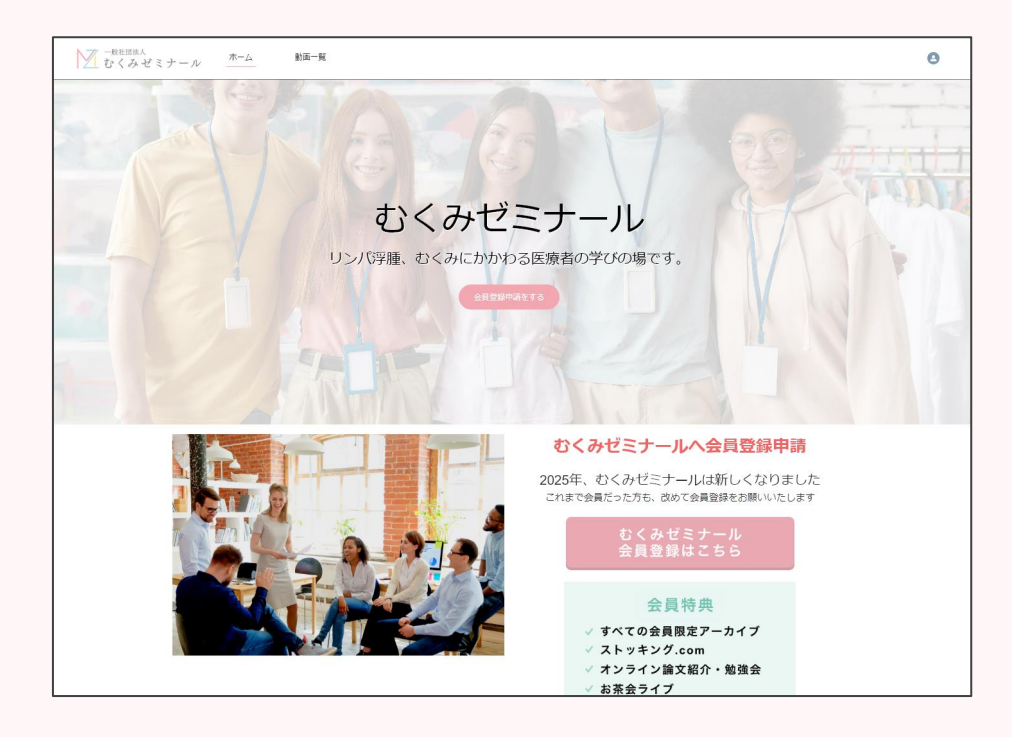

- ・この画面に戻ったら成功です!
- ・mukumi-seminar@mukumi-seminar.org からメールが届いていることをご確認ください
- ・数日後に、入会承認のお知らせメールが 届きますので、しばらくお待ちください

## 入会承認のメールが届いたら、お支払い手続きに進みます ①

#### メールにあるリンクを押すと 下のような画面が出てきます

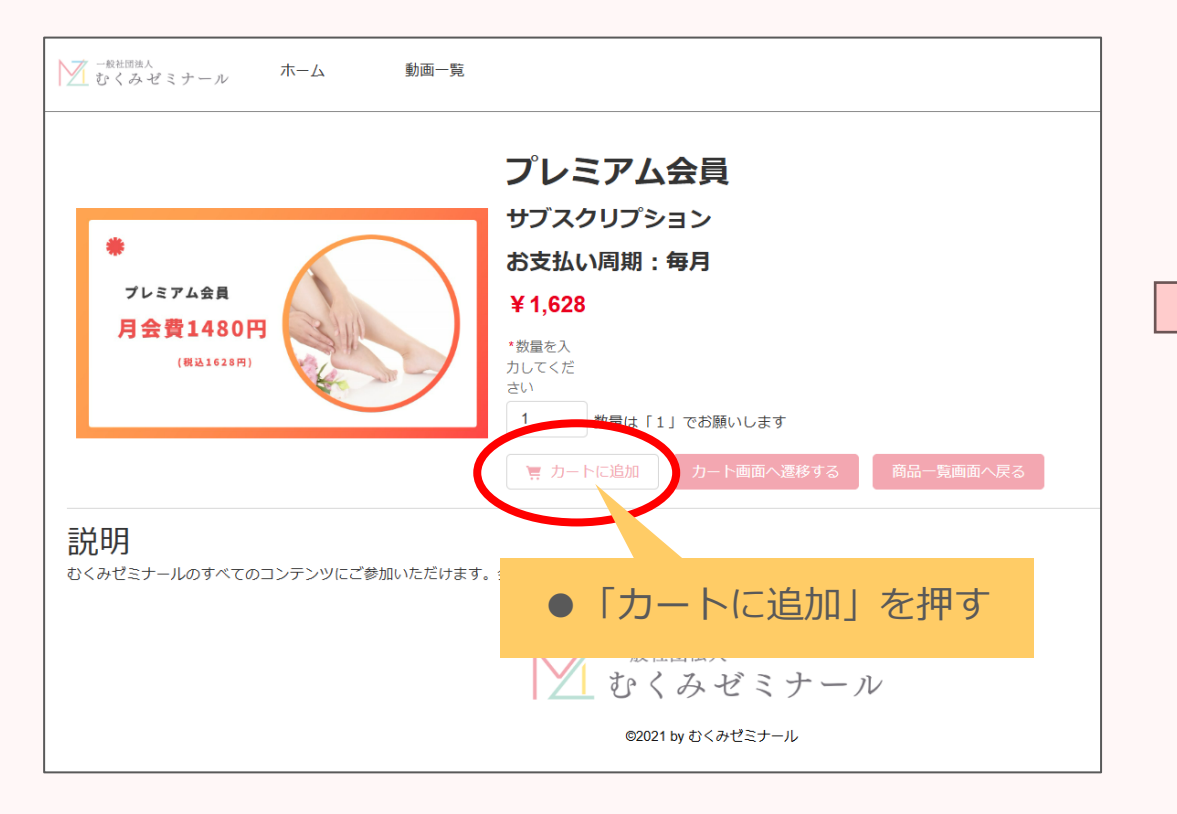

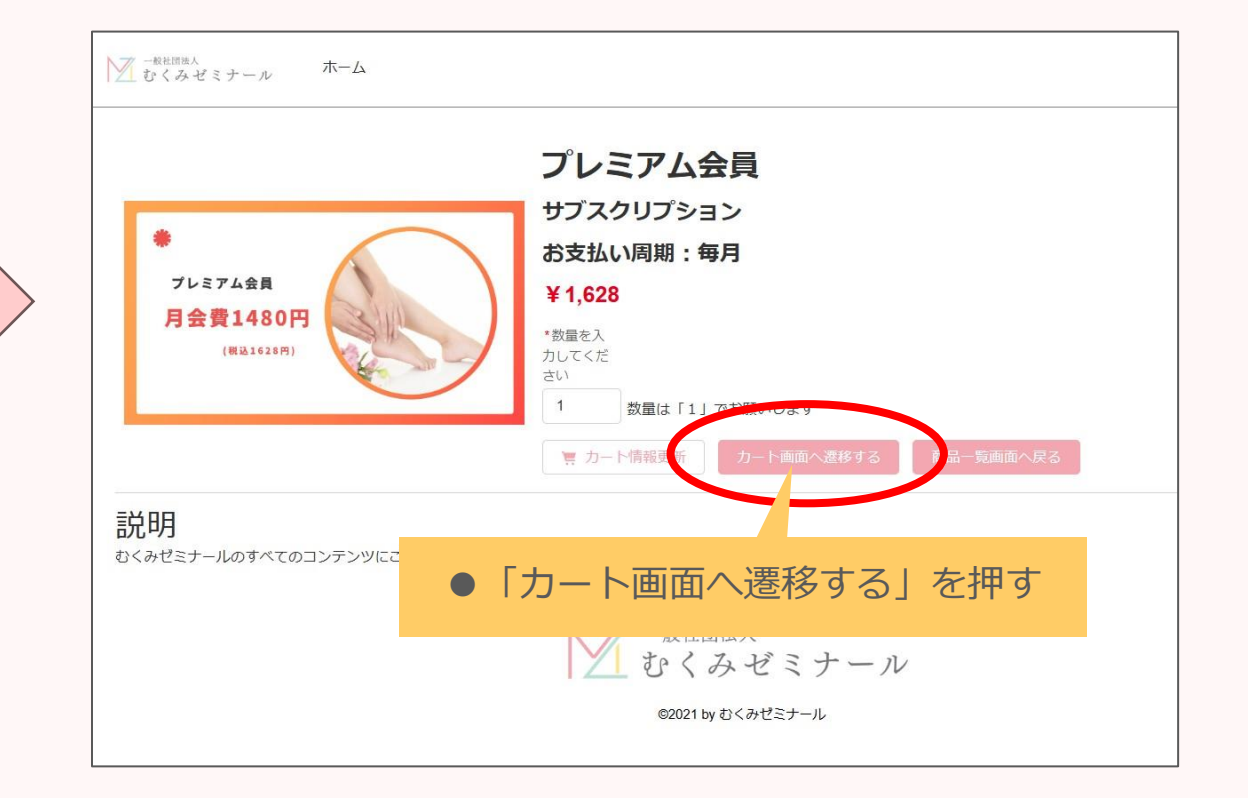

### 入会承認のメールが届いたら、お支払い手続きに進みます ②

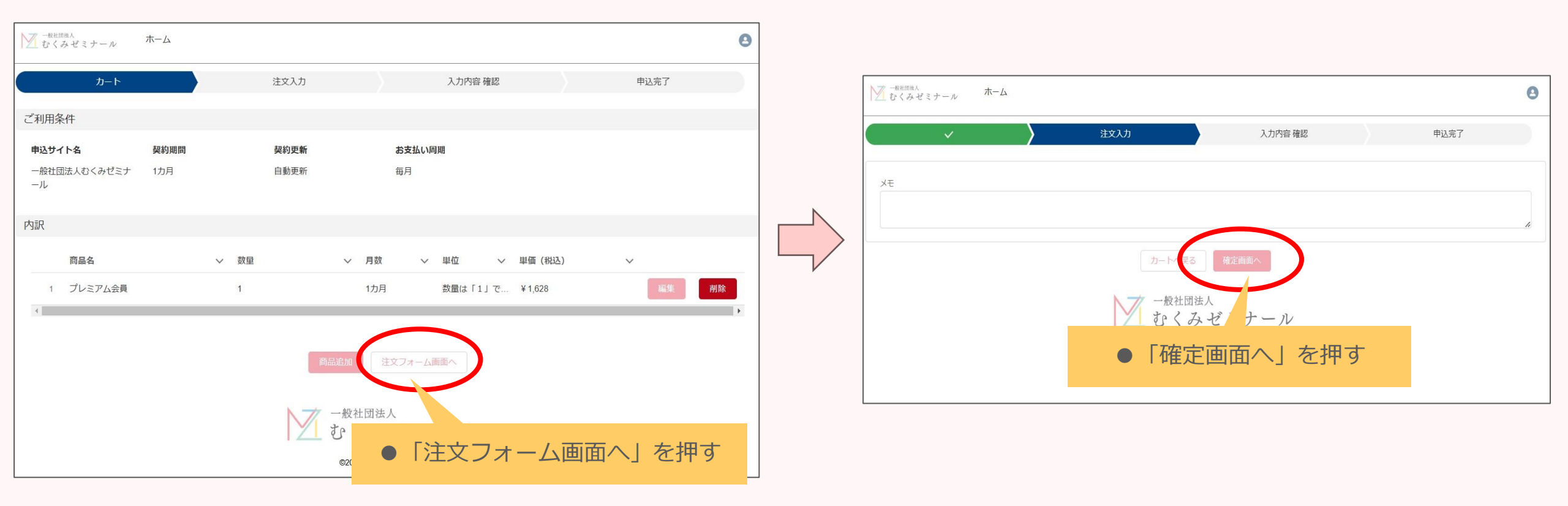

## 入会承認のメールが届いたら、お支払い手続きに進みます ③

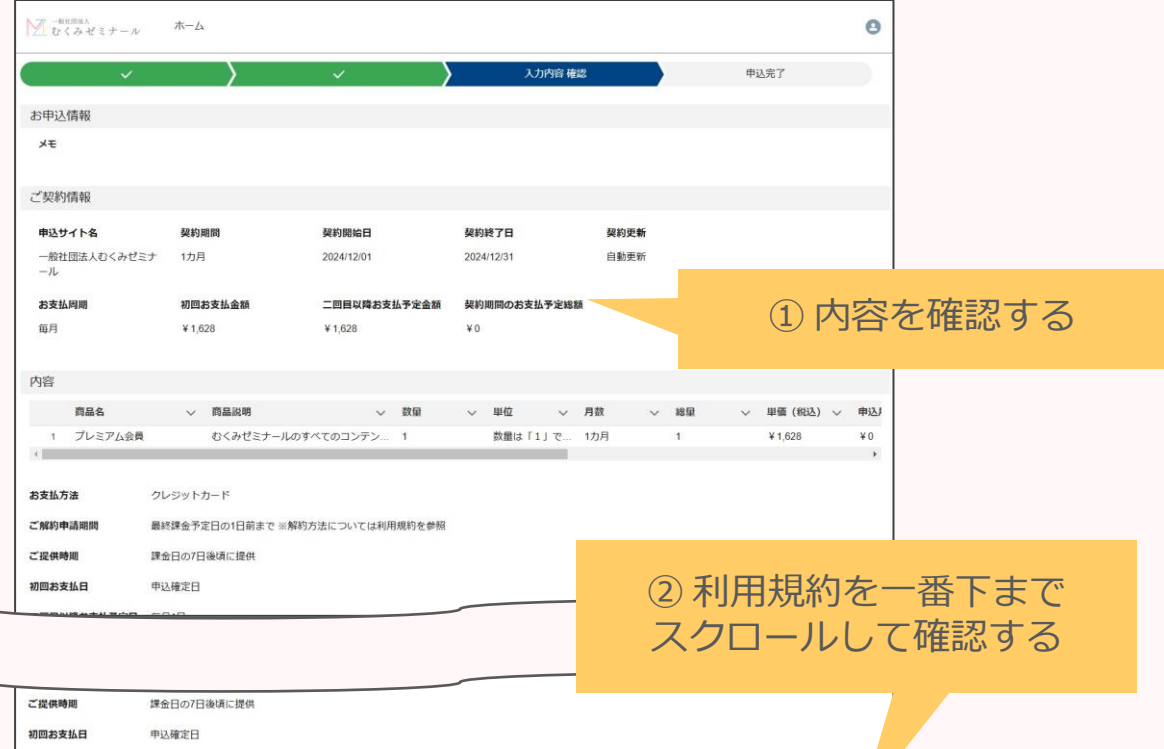

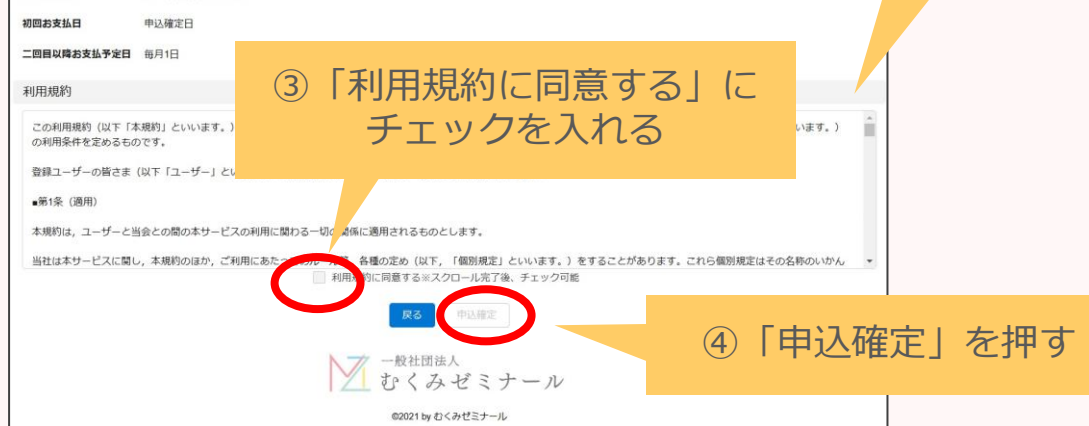

クレジットカード情報を入力

| むくみゼミナール   | のすべてのコンテン    | 1                | 数量は「1」で                     | 1力月 | 1 |
|------------|--------------|------------------|-----------------------------|-----|---|
| )ード        | カード情報を入力してくな | ີຂ່ວັເນ          |                             | ×   |   |
| 2日の1日前まで ※ | VISA         |                  | Dimers Club<br>NITERATIONAL |     |   |
| 发頃に旋供      | カード番号:       | 4444 3333 2222 1 | 111                         |     |   |
|            | 有効期限:        | (半角数字)           | / <b>~</b>                  |     |   |
|            | CVV (必須):    | (月/年)<br>456     |                             |     |   |
| 准拠法とします    | カード名義:       | ※セキュリティコード       | 確認方法                        |     |   |
| には、当社の本店   |              | (名)<br>УАМАМОТО  |                             |     |   |
|            |              | (姓)(半角文字のみ       | )                           |     |   |
|            |              |                  |                             |     |   |
|            | NZ           | 一般社団法人           |                             |     |   |
|            | •            | 最後に              | 確定」を挑                       | ۴J  |   |

## これで、むくみゼミナールのすべてをご利用いただけます!

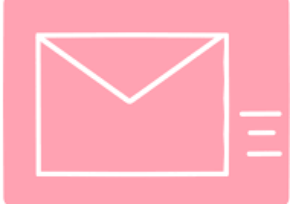

mukumi-seminar@mukumi-seminar.org から 入会手続き完了のメールが届いているか、 ご確認ください。

\*迷惑メールBOXに届くことがあります。

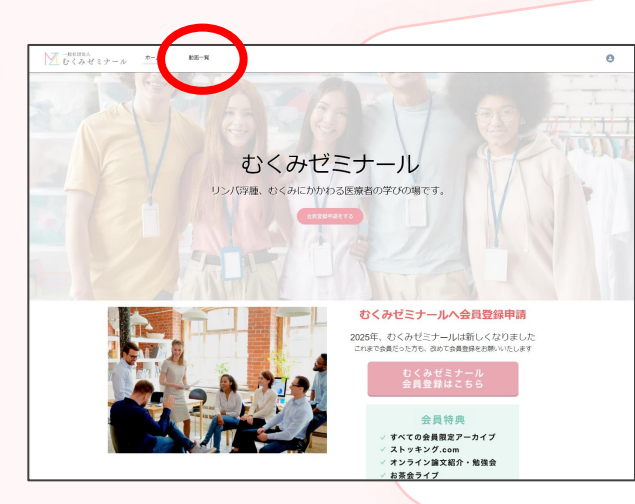

「動画一覧」から最新のセミナー 動画を視聴できます!HPから続々 動画がお引越ししてきます!

お手続きいただき、ありがとうございました ぜひたくさんご参加くださいね!

むくみゼミナール運営一同より

-<sub>般社団法人</sub> むくみゼミナール